## Log in Using One-Time Passcodes

Detailed Instructions on How to Use One-Time Passcodes

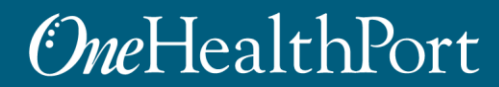

Created by and for the local healthcare community, OneHealthPort solves information exchange and workflow problems shared across healthcare organizations.

### Multi-Factor Authentication (MFA)

Some sites and OneHealthPort applications require MFA. When you access a site that requires MFA, you will be prompted to complete one of the following:

- One-Time Passcode
- Google Authenticator
  - To learn more about this type of MFA please visit the MFA page on our website.

#### What is One-Time Passcode (OTP)?

• OTP is a 6-digit code that is sent to you via an email (associated with your OneHealthPort Single Sign-On account).

## Logging in using One-Time Passcodes

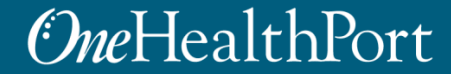

# Log in Using Username and Password

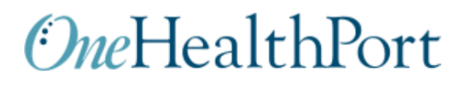

| Subscriber ID: | User Name                                                                         |
|----------------|-----------------------------------------------------------------------------------|
| Password:      | Password                                                                          |
|                | Login                                                                             |
|                | This logic page requires that you have registered as a Opel logithDart Subscriber |
|                | This login page requires that you have registered as a OneHealthPort subscriber.  |
|                | I'm not a OneHealthPort Subscriber but would like information on subscribing      |
|                | Forgot My Password                                                                |
|                | Except Max Pulses in an ID                                                        |

First, you will be prompted to log in with your OneHealthPort Single Sign-On (SSO) Subscriber ID and password.

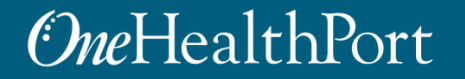

# **Multi-Factor Authentication**

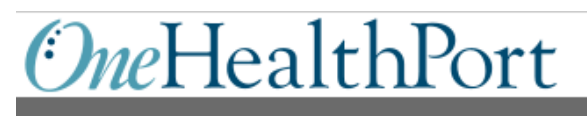

| The site or applicate Please select an a | ation you are trying to access requires Multi-Factor Authentication<br>authentication method from the list below. |
|------------------------------------------|----------------------------------------------------------------------------------------------------|
| ⊖ One-Time Pa                            | sscode                                                                                                    |
| ○ Google Auther                          | enticator                                                                                                    |
| What is this?                            | ר                                                                                                    |

When accessing a OneHealthPort application or a site that requires MFA, a prompt screen will appear.

Note: If you would like more information about MFA, click on "What is this?".

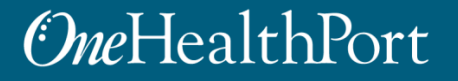

# Select "One-Time Passcode" OneHealthPort

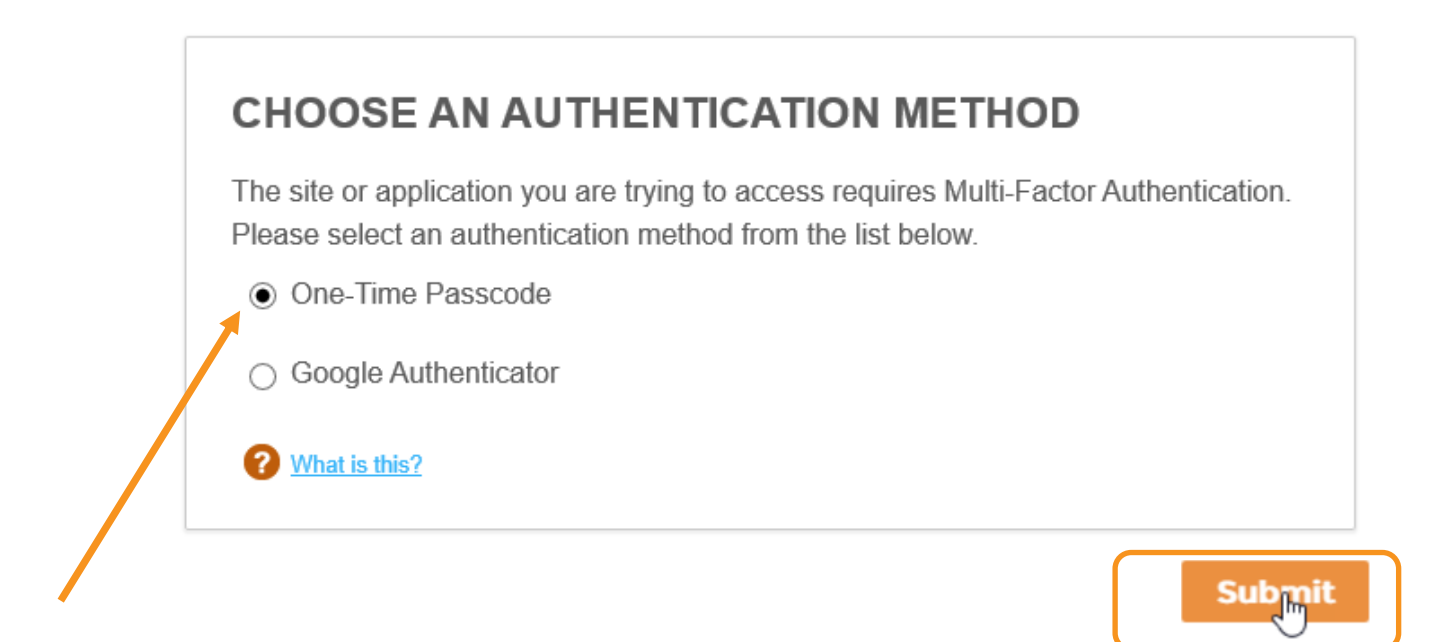

To get started, select "One-Time Passcode" and click "Submit."

### **One**HealthPort

# **One-Time Passcode (OTP) Workflow**

### OneHealthPort

| Passcode Delivery Meth<br>The site or application<br>Update Personal Inform<br>Email<br>What is this?<br>Send | nod<br>you are trying to access requires Multi-Factor<br>nation menu option on the OneHealthPort S<br>(s***e@onehealthport.com) | hentication. Your passcode will be sent to the email address in your OneHealthPort SSO account. If you want to change the email address, please do that via<br>iber Administration web page.<br>The email address will be pre-<br>populated with your<br>OneHealthPort Single Sign-On<br>(SSO) account information. |  |
|----------------------------------------------------------------------------------------------------|----------------------------------------------------------------------------------------------------|----------------------------------------------------------------------------------------------------|--|
| Enter Passcode To verify your identity, e Enter Passcode Verify                                               | enter the passcode you received via email.                                                                                      |                                                                                                    |  |

Next, click on the email associated with your Single Sign-On account and click "Send."

### *One*HealthPort

# **OTP Delivery Confirmation**

#### <u>One</u>HealthPort

|                                                                                                    | One-time passcode successfully<br>sent    |
|----------------------------------------------------------------------------------------------------|-------------------------------------------|
| Passcode Delivery Method                                                                                                    |                                           |
| The site or application you are trying to access requires Multi-Factor Authentication. Your passcode will be sent to the email address in your OneHealthPort SSO account. If you want to church Update Personal Information menu option on the OneHealthPort Subscriber Administration web page. | fge the email address, please do that via |
| Email (s***e@onehealthport.com)                                                                                                    |                                           |
| What is this?                                                                                                    |                                           |
| Send                                                                                                    |                                           |
|                                                                                                    |                                           |
| Enter Passcode                                                                                                    |                                           |
| To verify your identity, enter the passcode you received via email.                                                                                                    |                                           |
| Enter Passcode                                                                                                    |                                           |
|                                                                                                    |                                           |
| Verify                                                                                                    |                                           |

**Note:** It could take up to two minutes to receive the email with the "One-Time Passcode". Do not keep clicking on "Send" as it will result in generation of multiple One-Time Passcodes. If you have not received the email after two minutes, check your spam folder. Unblock emails from <u>noreply@onehealthport.com</u> and click send again.

### *One*HealthPort

# Email With One-Time Passcode

Below is a copy of the email you will receive with the One-Time Passcode:

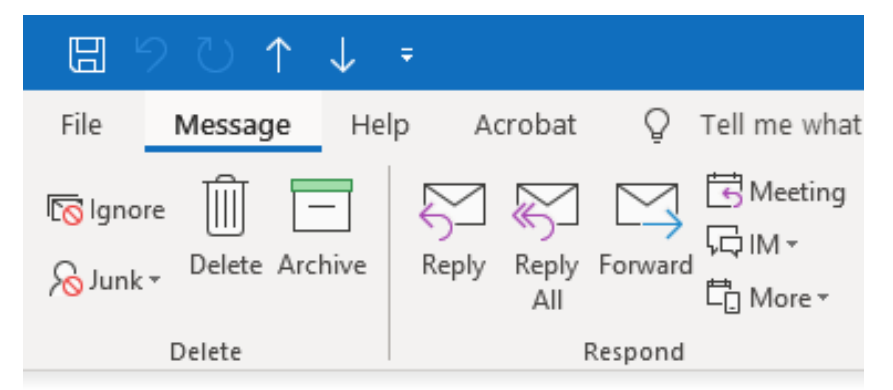

#### Your one-time MFA passcode

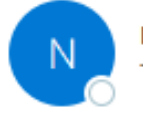

noreply@onehealthport.com To Susie Smith

Please enter this passcode when prompted

329648

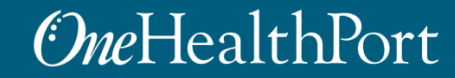

## **One-Time Passcode Verification**

### <u>One</u>HealthPort

| Passcode Delivery Method<br>The site or application you are trying to access requires Multi-Factor Authentication. Your passcode will be<br>Update Personal Information menu option on the OneHealthPort Subscriber Administration web page. | sent to the email address in your OneHealthPort SSO account. If you want to change the email address, please do that via |
|----------------------------------------------------------------------------------------------------|----------------------------------------------------------------------------------------------------|
| Email (s***e@onehealthport.com)                                                                                                    |                                                                                                    |
| What is this?                                                                                                    |                                                                                                    |
| Send                                                                                                    |                                                                                                    |
|                                                                                                    |                                                                                                    |
| Enter Passcode                                                                                                    |                                                                                                    |
| To verify your identity, enter the passcode you received via email.                                                                                                    |                                                                                                    |
| Enter Passcode                                                                                                    | Enter the One-Time Passcode from the                                                                                     |
| 329648                                                                                                    | email into the field "Enter Verification                                                                                 |
| Verify                                                                                                    | Code" and click on "Verify".                                                                                             |

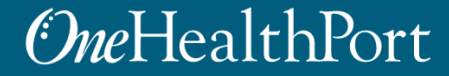

# Successful Login to the Application

You are all set! If your login was successful, you will be directed to the site or OneHealthPort application\*.

| <u>OneHealthPort</u>       | + Find Patients Q |            |                   | Logout     |
|----------------------------|-------------------|------------|-------------------|------------|
| Notifications              |                   | 0          | ▼ Recent Patients | 10         |
| 10 days 🔻                  |                   |            |                   | * 💼        |
| Name 🗘                     | Subject 🗘         | Received 🗘 |                   | * <b>û</b> |
| There is no data available |                   |            |                   | * 🛍        |
|                            |                   |            |                   | × û        |

\* Note: The above screenshot is an example of one of OneHealthPort's applications.

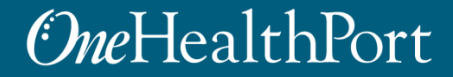

# **Changing Default Email Address**

#### **One**HealthPort

| Passcode Delivery Method<br>The site or application you are tryi<br>Update Personal Information menu<br>Email<br>What is this?<br>Send | ng to access requires Multi-Factor Authentication. Your passcode will be sent to the email address in your OneHealthPort SSO account. If you want to change the email address, please do<br>u option on the OneHealthPort Subscriber Administration web name<br>(s**e@onehealthport.com) | that via                            |
|----------------------------------------------------------------------------------------------------|----------------------------------------------------------------------------------------------------|-------------------------------------|
| Enter Passcode To vently your identity, enter the pa Enter Passcode Verify                                                             | isscode you received via email.                                                                                                    |                                     |
|                                                                                                    | Concenterport                                                                                                    | Note:<br>addre<br>applic<br>start t |

If you want to update the email associated with your OneHealthPort Single Sign-On (SSO) account, you can do so by clicking on "Update Personal Information" in your "Subscriber Administration" menu.

Note: Once you complete the email address change, you will need to go back to the application or site you would like to access and start the verification process over.

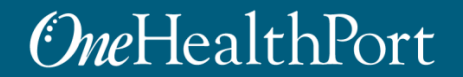

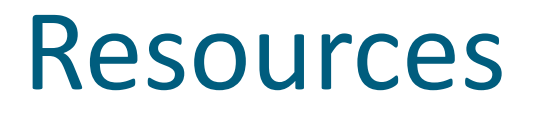

- Visit the <u>Multi-Factor Authentication</u> page on the OneHealthPort website for information about MFA or to learn about Google Authenticator.
- Visit our <u>FAQ</u> page for frequently asked questions.
- For additional questions or concerns please contact <u>OneHealthPort Help Desk</u>.